オンライン診療の受診について

受診前日までに、お渡ししたガイドに従ってビデオ 通話が出来るようスマートフォンの設定を済ませて おいてください。

オンライン診療は、

- ・通信環境の良いところ
- ・プライバシーの保てるところ
- ・騒音等、診療の妨げがないところ
- ・明るい室内

で、受診してください。

診療中に電池切れにならないよう、 スマートフォンはしっかり充電しておいてください。

受診当日は、受付時間内に 当院(0466-26-3711)へ お電話でオンライン診療の受付をしてください。

- ・お名前
- ·診察券番号
- ・保険証の情報 (保険証番号など)
- ・薬局の店舗名 (出来れば電話番号・FAX番号も)
- ・ご希望の診療時間

などを、当院受付スタッフにお伝えください。

当院のオンライン診療用スマートフォン (090-3239-3717)からビデオ通話の 着信がありましたら、お受けください。 (希望時間に電話できないことがあります。ご了承ください。)

## お薬が処方された場合のお受け取りについて

お薬は診療日を含め4日以内にお受け取りください。

(4日を過ぎた場合は、処方箋の有効期限の延長手続きが 必要になります。当院か薬局に電話してください)

①薬局にお薬を直接受け取りに行く(診療後FAXで処方箋 を薬局に送信します)

②当院の受付窓口で処方箋を受け取り、薬局にお薬を受け 取りに行く

③薬局に電話して、お薬の郵送を依頼する(診療後FAXで 処方箋を薬局に送信します) (郵送対応可能な薬局のみ)

①、③の場合は、当院と薬局の連絡が必要となりますので、 薬局の店舗名(できれば電話番号・FAX番号も)を受付の 際に当院受付スタッフへお伝えください。

| 薬局の店舗名 | 例:『○○薬局□□店』 |  |
|--------|-------------|--|
| 電話     | FAX         |  |

## 診療費のお支払いについて

①次の対面での診療時に受付窓口でお支払いいただく。
②後日、当院の受付窓口にお支払いに来ていただく。
③当院の銀行口座にお振込みしていただく。
のいずれかで、お願いいたします。

当院のオンライン診療では、iPhoneをお使いの方は FaceTime(フェイスタイム)というアプリを利用します。

iPhoneには標準で入っているアプリですが、 ホーム画面に見当たらない場合は、 app storeで「FaceTime」と検索して インストールしてください。

ホーム画面の設定 🞯 をタップして、 下にスクロールし、FaceTimeの項目を 開いてください。

FaceTimeがオフになっている場合は、 オンにしてください。

FaceTimeの通知がオフになっている 場合は、オンにしてください。 即時通知がオフになっている場合も 同様に、オンにしてください。

両方、オンにする

以上の設定を、受診前日までに済ませておいてください。

## iPhone版 オンライン診療 設定ガイド

電話 メッセージ FaceTime Safari 株価

FACETIMEにアクセスを許可

青で知らせる 常に知ら

FACETIMEにアクセスを許可

音声で知らせる 堂に知ら

Siri と検索

Siri と 検索

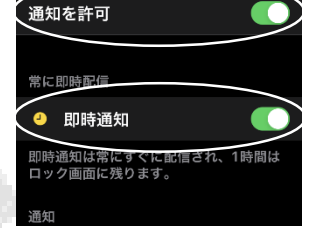

诵知

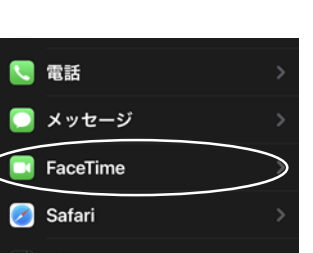

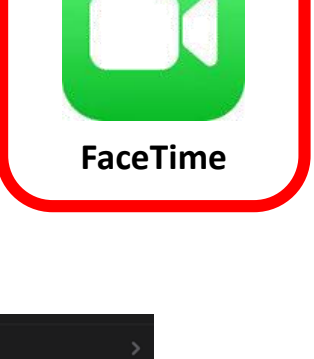

CETIMEにアクセスを許可

音声で知らせる

なたの電話番号または

FaceTime

## Android版 オンライン診療 設定ガイド

当院のオンライン診療では、Androidを お使いの方はGoogle社のMeet(ミート) というビデオ通話アプリを利用します。

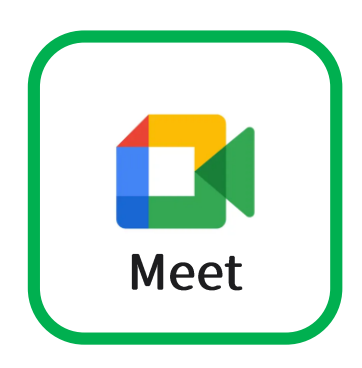

Playストアで「Google Meet」を検索し、 インストールしてください。

続いて、初期設定を行います。

Meet Expyプして起動します。

| 電話番号を追加すると、リンクを<br>送信する代わりに Meet を使用し                                                    |
|------------------------------------------------------------------------------------------|
| て直接電話をかけることかできま<br>す                                                                     |
| <sup>国コード</sup><br>+81 ── 電話番号                                                           |
| あなたの電話番号を知っている人が、<br>さまざまなGoogleサービスを通じて<br>キャナレマを知っている人が、                               |
| あなたに連絡できるようになります。<br>また、Meet に連絡先情報の同期を許可<br>すると、友だちを見つけやすくなりま<br>す。Meet から SMS メッセージが一度 |
| たけ届きます (通信科かかか)る場合か<br>あります)<br>戻る 同意する                                                  |

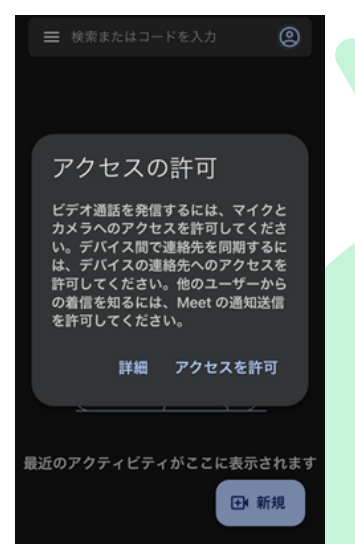

| 確認コード<br><sup>に送信さ</sup><br>れた確認コードを入力してく<br>ださい |          |            |  |
|--------------------------------------------------|----------|------------|--|
| 1                                                | 2        | 3          |  |
| 4<br>0H1                                         | 5        | 6<br>MH0   |  |
| 7<br>Pors                                        | 8<br>TUV | 9<br>wx yz |  |
|                                                  | 0        | $\otimes$  |  |

ご自身のスマホの電話番号 を入力して、「同意する」 をタップしてください。

SMS(ショートメッセージ) で送られてきた確認コード を入力してください。

アクセスの許可をタップします。 続けて、画面の指示に従い カメラ・マイク・連絡先・通知を それぞれ許可(OK)してください。

以上の設定を、受診前日までに済ませて おいてください。